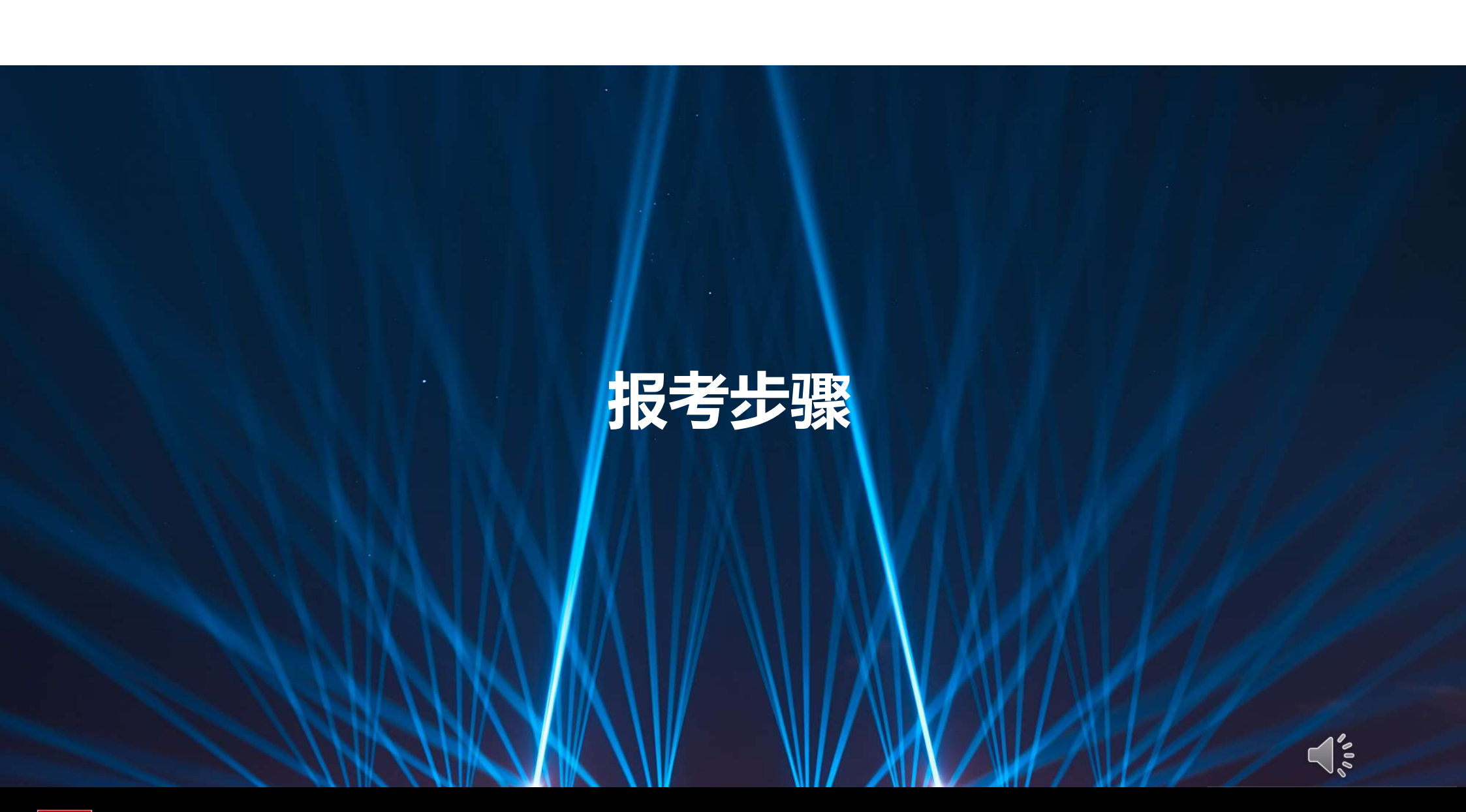

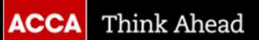

© ACCA Public

### 1. 登录 myACCA账号 (www.accaglobal.com)

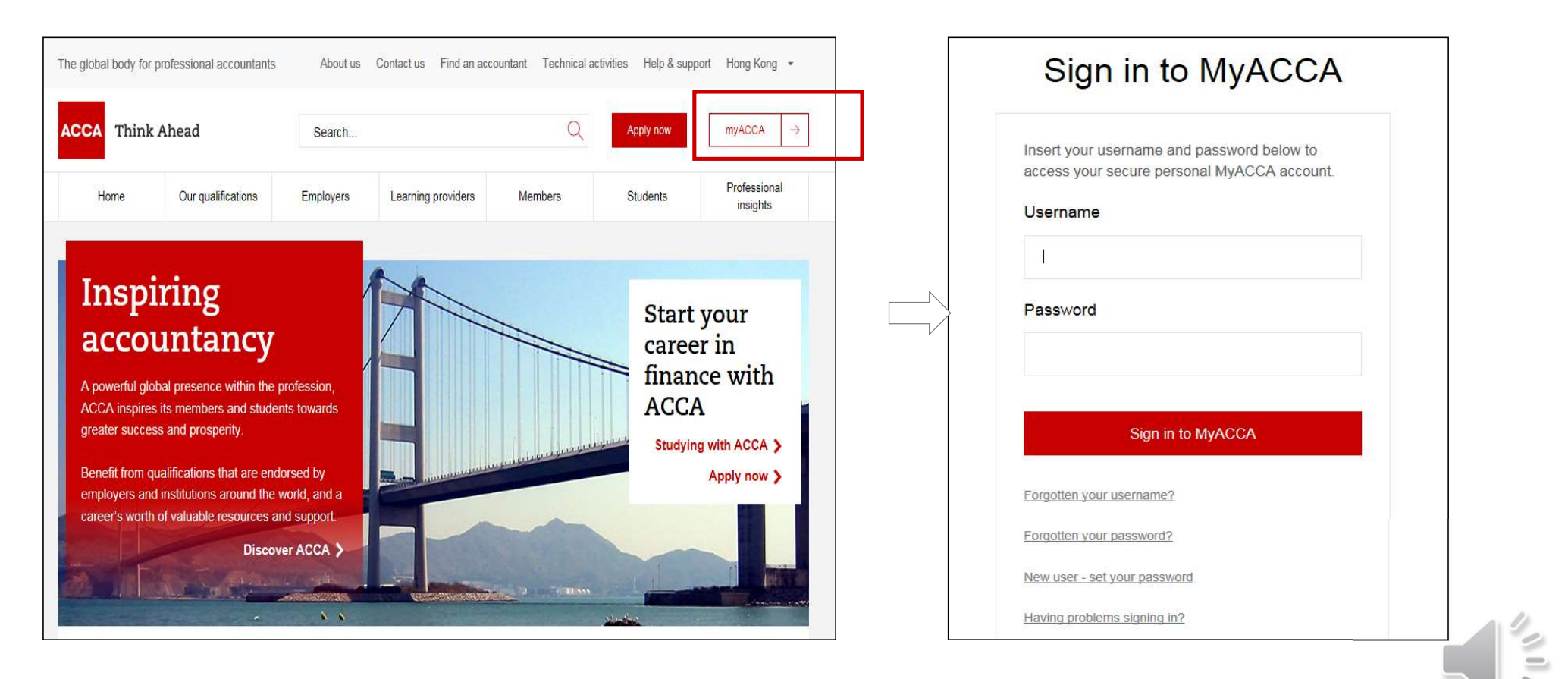

### 2. 进入Exam Planner(报考系统)

途径1: 登录后,右侧页面往下拉动,在"COMMON ACTION"栏目里点击"Book an exam"

| SD                                 | 4 | Your overview<br>ACCA ID ******                                                                                                    |                                                                                                    |
|------------------------------------|---|----------------------------------------------------------------------------------------------------|----------------------------------------------------------------------------------------------------|
| Dashboard     My qualification     |   | S MY QUALIFICATION<br>ACCA Student<br>View progress                                                                                        | ACCOUNT BALANCE <b>£0 due</b> <u>View transactions</u>                                                       |
| Documents & downloads A My details | > | ACCA KEY DATES<br>• Annual subscription was due on 01 January 2020<br>• July exams 6-17 July 2020<br>• September exams 7-11 September 2020 | COMMON ACTIONS Book an exam 2 View your certificates Print a transcript 2 Record your practical experience 2 |

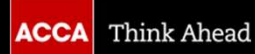

### 途径2:点击左侧导航栏的" My qualification",接着右侧出现新页面,在"Exams"下点击红色"Book an exam"

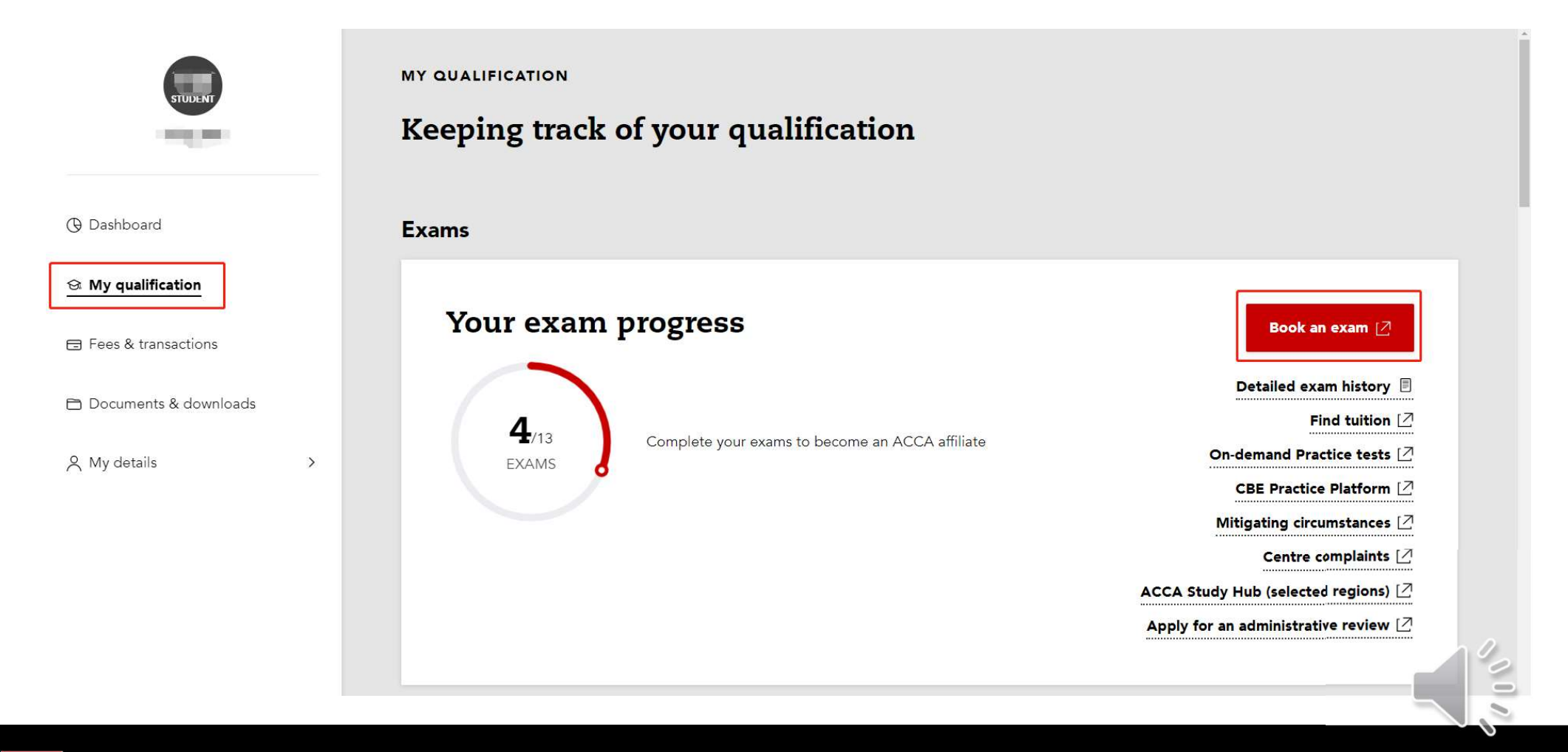

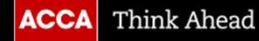

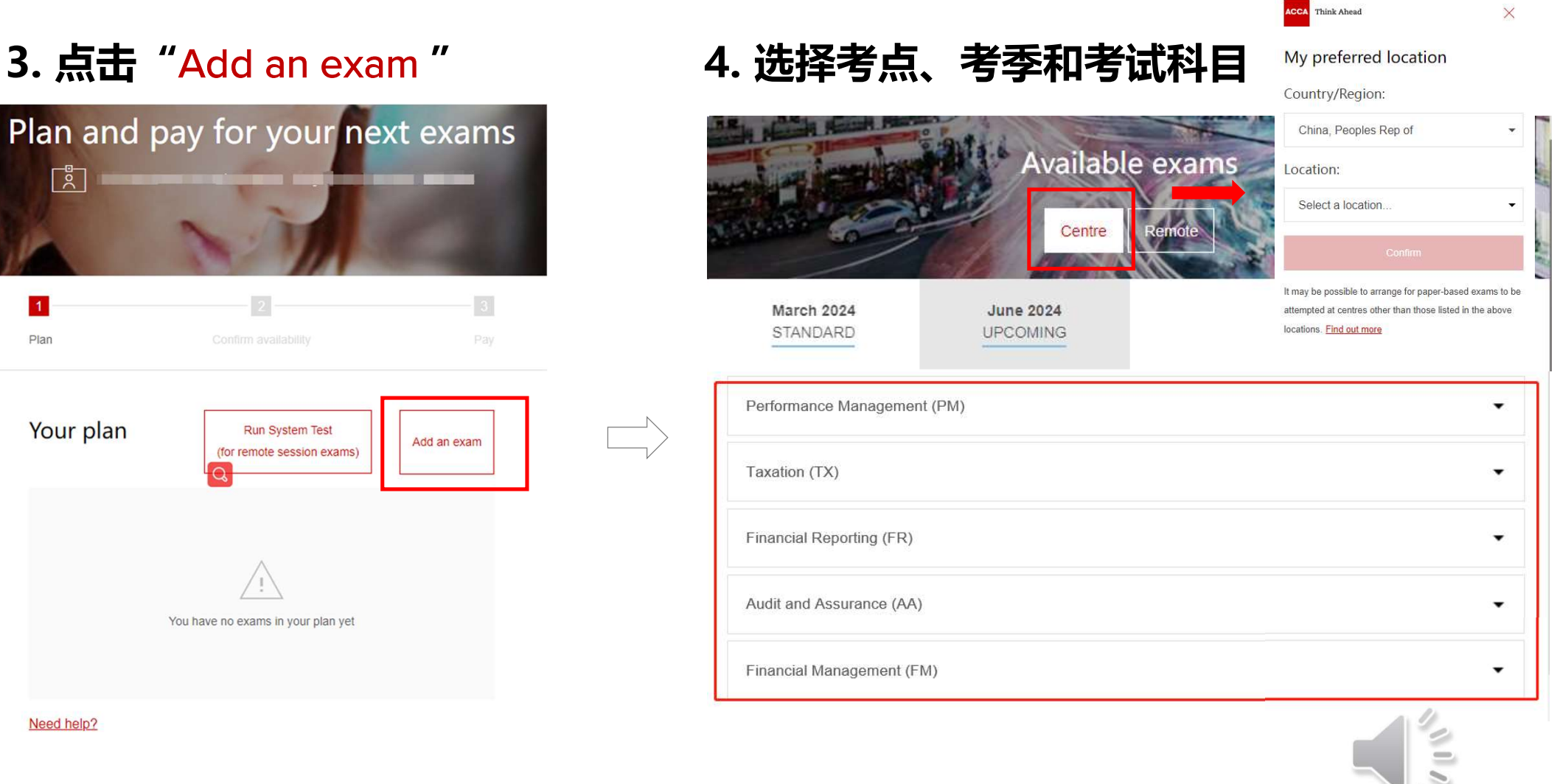

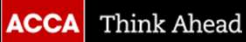

### 5. 选择考试版本 (如该科目有不同版本)

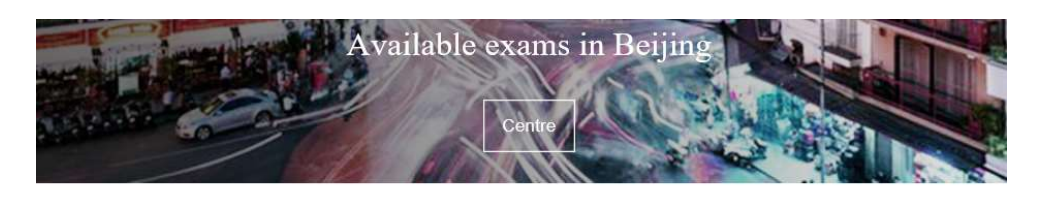

### September 2022

STANDARD

| Performance Management (PM)        | *                             |
|------------------------------------|-------------------------------|
| Taxation (TX)                      | •                             |
| Choose a Version to plan this exam |                               |
| Select Exam Method:                | You've selected Taxation (TX) |
| On-demand Session CBE Paper        | Add to your plan              |

### 6. 点击 "Add to your plan"

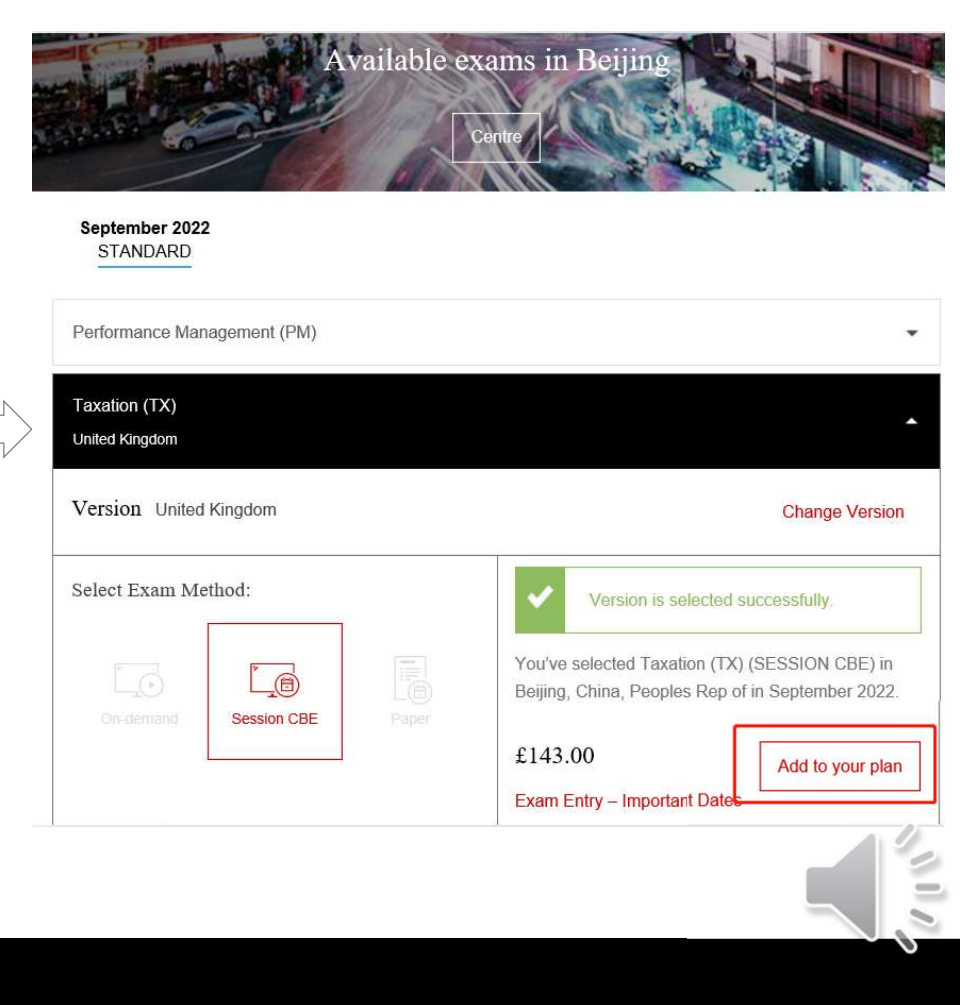

# 7. 点击 "Confirm availability" 确认考位 8. 点击科目名称

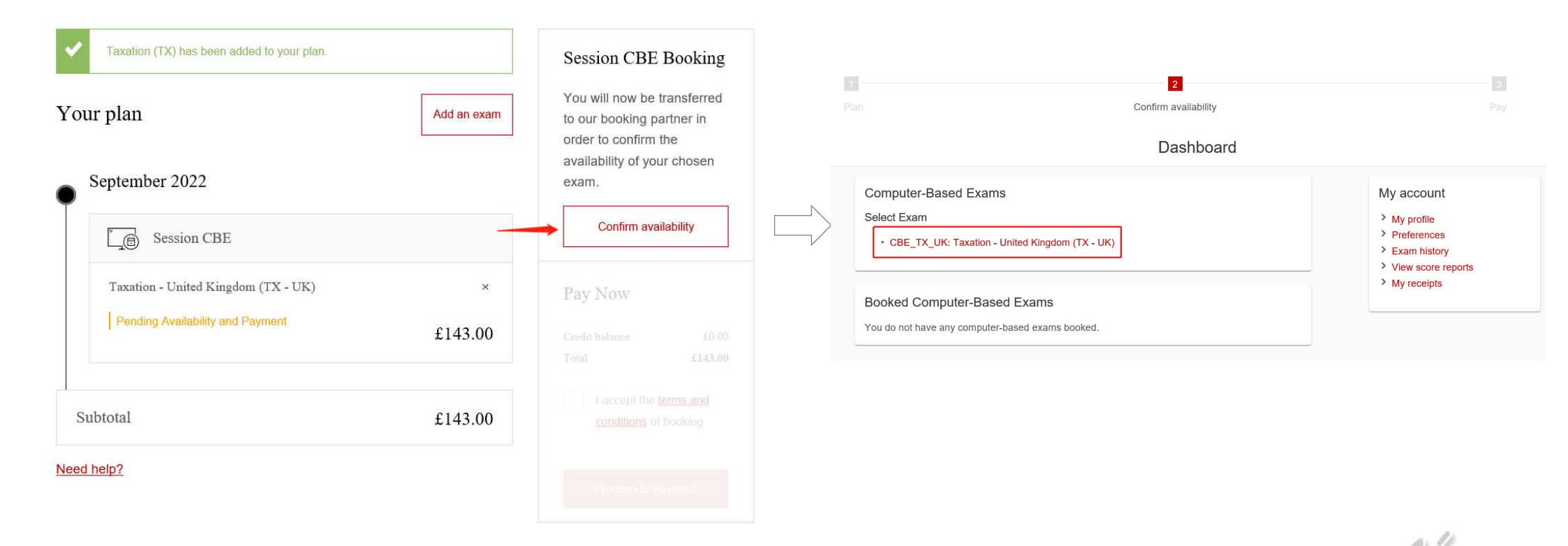

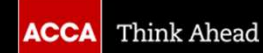

### 9. 阅读ACCA policies, 阅读完毕后点击底部"Agree"

| 1 | 2                      |  |
|---|------------------------|--|
|   | Confirm availability P |  |

Agree to ACCA policies

CBE\_TX\_UK: Taxation - United Kingdom (TX - UK)

ACCA policies

#### Terms and Conditions

Important: Health and safety protocols may differ by test centre and/or region. Please go to the Pearson VUE COVID-19 Update web page frequently and the day before your exam to review the latest vaccination and face mask policies and other health and safety measures required at your test centre.

By scheduling your test appointment, you agree to comply with these requirements. You will be asked to acknowledge these conditions and requirements upon arrival at the test centre.

#### Admission Policy

By entering for the examination(s) you are agreeing to be bound by the ACCA Examination rules and regulations. Full details of the rules and regulations are available on the ACCA website and are also reproduced on your **Examination Attendance Docket**, which will be available to download from myACCA approximately two to three weeks before the exams.

Please familiarise yourself with the Examination Attendance Docket prior to attending the examination centre as this includes a timetable of all the exams that you are entered for and the full address of your exam centre. Note that you may be attending different exam centres on different days.

You are required to bring official photographic ID to the exam, such as your passport, driving licence or national ID card. Please arrive at the exam centre 30 minutes before the start of the exam. This will give you time to relax, prepare yourself and be allocated a desk by the exam administrator.

**Re-schedule Policy** 

#### **Re-schedule Policy**

You can make amendments to any existing exam entries up until the standard entry closing date. You must ensure that any amendments comply with ACCA Exam Progression Rules. Please note that all exam reschedules and amendments will incur a charge relevant to the booking period when the change is made.

Amendments and reschedules are not permitted after the end of the standard deadline. Full details of the exam entry closing dates and progression rules are available on the ACCA website.

#### **Cancellation Policy**

You can make amendments, including cancellations, to any existing exam entries up until the standard entry closing date. You must ensure that any cancellations comply with ACCA Exam Progression Rules. Cancellations are not permitted after the standard exam entry closing date.

After this closing date, your examination entry fees are not refundable or transferable. Full details of the exam entry closing dates and progression rules are available on the ACCA website.

Previous

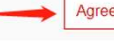

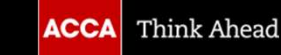

### 10. 选择考点相关信息以确定该科目的考点是否有考位

| 1<br>Pian |                       | 2<br>Confirm availability                      | 3<br>Pay |                                                             |
|-----------|-----------------------|------------------------------------------------|----------|-------------------------------------------------------------|
|           |                       | Find an appointment                            |          |                                                             |
|           |                       | CBE_TX_UK: Taxation - United Kingdom (TX - UK) |          |                                                             |
|           | Find test centres in: |                                                |          | <ol> <li>选择国家、省份和城市(如果需要扩大<br/>搜索范围,可以只选省份,不选城市)</li> </ol> |
|           |                       | Country/Region:                                |          | 2) 占丰蓝色图标显示口压                                               |
|           |                       | Cimia                                          |          |                                                             |
|           |                       | State/Province:                                |          | 3) 从日历中选择该科目考试日期。                                           |
|           |                       | City:                                          |          | <mark>4)</mark> 点击"Search" 搜索考点                             |
|           |                       | Beijing                                        |          |                                                             |
|           |                       | Show me appointments on this date:             |          |                                                             |
|           |                       | 06/09/2022                                     |          |                                                             |

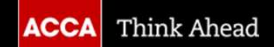

### 11. 选择考点, 点击考试场次时间

| ACCA - Beijing Modern Business Training - 2 | <u></u>              |
|---------------------------------------------|----------------------|
| China                                       | 9:00 AM              |
| Beijing                                     |                      |
| Beijing                                     |                      |
| Tuanjiehu Building                          |                      |
| No.17 Tuanjiehu Nanli                       |                      |
| Chaoyang District                           |                      |
| Test Centre Information                     |                      |
| ACCA - Beijing Modern Business Training - 3 | None available       |
| China                                       |                      |
| Beijing                                     |                      |
| Beijing                                     |                      |
| Tuanjiehu Building                          |                      |
| No.17 Tuanjiehu Nanli                       |                      |
| Chaoyang District                           |                      |
| Test Centre Information                     |                      |
| ACCA - Best Western Harbin Fortune Hotel    |                      |
| China                                       | Select Appointment * |
| Heilongjiang                                |                      |
| Harbin                                      |                      |
| No.368 Xuefu Road                           |                      |
| Nangang District                            |                      |
| Test Centre Information                     |                      |

- 显示的时间则是此科目可报考的场次(如同时有上下午 场次会分开显示)
- 若考点显示 None available,则表明此考点在该考季暂不 开放,或者可能该考点考位已满订。
- 学员可以联系中国客服咨询及协助,进一步确认考点与 考位的状况,以便进行报考。考位有限,请提前报名!

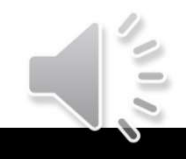

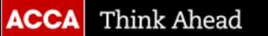

### 12. 确定所预约考试的信息, 点击页面底部 "Next"

| 11 | 2                    | 3 |
|----|----------------------|---|
|    | Confirm availability |   |

Is everything correct? Proceed to complete your order

| scription                                      | Details                                  | Actions |
|------------------------------------------------|------------------------------------------|---------|
| Exam                                           | Appointment                              | Remove  |
| CBE_TX_UK: Taxation - United Kingdom (TX - UK) | Tuesday, 7 June 2022                     |         |
| Language: English                              | Start time: 9:00 am Asia/Hong_Kong - HKT |         |
| Length: 190 minutes 3                          | Change Appointment                       |         |
|                                                | Location                                 |         |
|                                                | ACCA - Crowne Plaza Qingdao 2            |         |
|                                                | China                                    |         |
|                                                | Shandong                                 |         |
|                                                | 76 Xiang Gang Zhong Road                 |         |
|                                                | 266071                                   |         |
|                                                | Change Test Centre                       |         |

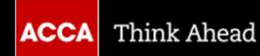

Next

## 13. 再次确定所预约考试的信息, 如果确认无误, 点击右下角"Confirm"

**Review Booking** 

| Even                                           | Annointmont                                 |
|------------------------------------------------|---------------------------------------------|
| CRE TX LIV: Toyotion United Kingdom (TX LIV)   | Appointment                                 |
| CBE_TA_OK. Taxation - Onlied Kingdom (TA - OK) | Tuesday, 6 September 2022                   |
| Language: English                              | Start time: 9:00 am Asia/Shanghai - CST     |
| Length: 190 minutes ()                         | Location                                    |
| -                                              | ACCA - Beijing Modern Business Training - 2 |
|                                                | China                                       |
|                                                | Beijing                                     |
|                                                | Beijing                                     |
|                                                | Tuanjiehu Building                          |
|                                                | No.17 Tuanjiehu Nanli                       |
|                                                | Chaoyang District                           |
|                                                |                                             |
|                                                |                                             |
|                                                |                                             |
| Previous Cancel Order                          |                                             |
|                                                |                                             |

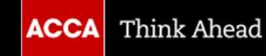

Co.

### 14. 点击 "Finish" 提交报考信息

|                                                | Confirm availability                    | Pay                   |
|------------------------------------------------|-----------------------------------------|-----------------------|
|                                                | Submit Booking                          |                       |
|                                                | Finish →                                |                       |
| Description                                    | Details                                 | Order Information     |
| Exam                                           | Appointment                             | Order Number/Invoice  |
| CBE_TX_UK: Taxation - United Kingdom (TX - UK) | Tuesday, 6 September 2022               |                       |
| Learning Fredicts                              | Start time: 9:00 am Asia/Shanghai - CST | Registration ID       |
| Language: English                              | Lagation                                | and the second second |
| Length: 190 minutes U                          | ACCA Paijing Medern Pueinage Training 2 | Status                |
|                                                | Test Centre Information                 | Scheduled             |
|                                                |                                         |                       |

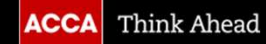

10

.